WinXP中震荡波后应采取的措施 PDF转换可能丢失图片或格 式,建议阅读原文

https://www.100test.com/kao\_ti2020/454/2021\_2022\_WinXP\_E4\_B 8\_AD\_E9\_9C\_c100\_454528.htm 如果您使用的是 Microsoft Windows XP 或 Windows XP Service Pack 1 (SP1) 并且您的计算 机感染了震荡波蠕虫病毒,则可以采取这些措施来更新您的 软件、移除蠕虫病毒并使您免于以后再被感染。 第1步:断 开 Internet 连接 为了避免出现更多问题,请断开 Internet 连接

: 宽带连接用户:确定连接外置 DSL 或网线调制解调器的网 线位置,然后从调制解调器或电话线插孔将该网线拔下。拨 号连接用户:确定连接计算机内置调制解调器与电话线插孔 的网线位置,然后从电话线插孔或从计算机将该网线拔下。 第2步:终止关机周期此蠕虫会导致 LSASS.EXE 停止响应, 此程序使操作系统在 60 秒钟后强行关机。 如果您的计算机开 始关机,请按照这些步骤中断可能处于运行状态的任意系统 关机进程。 在屏幕底部的任务栏上单击"开始",然后单击 "运行"。键入"cmd",然后单击"确定"。在命令提示 符下, 键入 " shutdown.exe -a ", 然后按 ENTER。 第3步: 减 轻漏洞隐患 您可以通过创建日志文件来暂时消除令蠕虫病毒 可通过其侵入计算机的漏洞。 创建日志文件 在屏幕底部的任 务栏上单击"开始",然后单击"运行"。键入"cmd", 然后单击"确定"。在命令提示符下键入"echo dcpromo >%systemroot%\debug\dcpromo.log ",然后按ENTER。将日 志文件设置为只读属性在命令提示符下键入" attrib R %systemroot%\debug\dcpromo.log",然后按ENTER。第4步 : 改善系统性能 如果您的计算机反应迟缓或者 Internet 连接

速度过慢,则说明蠕虫病毒可能已经在您的局域网连接内扩 散。 这会使您无法下载并安装所需的软件更新。 要改善系统 性能:按CTRL ALT DELETE,然后单击"任务管理器"。 对于以下可能列出的每个任务,单击并选中该任务,然后单 击"结束任务"按钮,将其结束。任意以\_up.exe 结尾的任务 (例如 12345\_up.exe)。任意以avserve 开头的任务(例如 avserve.exe)。任意以avserve2开头的任务(例如 avserve2.exe )。 任意以skynetave 开头的任务(例如 skynetave.exe)。 hkey.exe msiwin84.exe wmiprvsw.exe 注意:切勿结束 wmiprvse.exe 任务;这是一个合法的系统任务。第5步:启用 防火墙防火墙是一个软件或硬件,能够在计算机和 Internet 之间构筑一道保护屏障。 如果您的计算机已感染病毒,防火 墙将有助于限制蠕虫的影响。 Windows XP 包含 Internet 连接 防火墙 (ICF)。 要打开 ICF: 在屏幕底部的任务栏上单击"开 始", 然后单击"控制面板"。单击"网络与 Internet 连接 "。(如果未显示"网络与 Internet 连接",请单击"控制 面板"窗口左侧"控制面板"中的"切换到分类视图"。) 单击"网络连接"。右键单击用于连接至 Internet 的拨号 、LAN 或高速 Internet 连接 , 然后单击快捷菜单中的 " 属性 "。 在"Internet 连接防火墙"的"高级"选项卡上,选择" 保护我的计算机和网络",然后单击"确定"。现在,您便 已开始启用 Windows XP 防火墙。 第6步:重新连接 Internet 将网线(参阅第1步)重新接回计算机、电话线插孔或调制解 调器。 第7步:安装所需的更新 要使以后您的计算机不受此 蠕虫病毒的感染,您必须下载并安装安全更新835732,安全 更新下载。 第8步:检查并移除震荡波蠕虫 在完成安装更新

并重新启动计算机后,转到网页上的"What You Should Know About the Sasser Worm and Its Variants"(对于震荡波蠕虫及其 变体您应该了解的信息)。使用震荡波蠕虫移除工具搜索您 的硬盘并移除 Sasser.A、Sasser.B、Sasser.C 和 Sasser.D。(微软 ) 100Test 下载频道开通,各类考试题目直接下载。详细请访 问 www.100test.com